## 2. MISE A JOUR AUTOMATIQUE DES COURS DE DEVISES

Paramétrage de l'accès à la mise à jour des cours de devises.

Dans les paramètres de la fiche société, et sur les paramètres systèmes

| <b>\$</b>                          |                                               |
|------------------------------------|-----------------------------------------------|
| Parametres Systèmes                |                                               |
|                                    |                                               |
|                                    |                                               |
| Cours des devises                  |                                               |
| Adresse internet openexchangerates | https://openexchangerates.org/api/latest.json |
| Id openexchangerates               |                                               |

Pour récupérer le code ID propre, veuillez suivre la procédure ci-après.

### 2.1. Procédure

Afin d'utiliser la fonction des automatismes de mise à jour des cours de devises, il faut créer un compte sur le site <u>https://openexchangerates.org</u>. Ce compte est nécessaire, il est gratuit, et vous permet de faire 1000 requêtes par mois. (Pour ARIS, 1 mise à jour des devises = 1 requête)

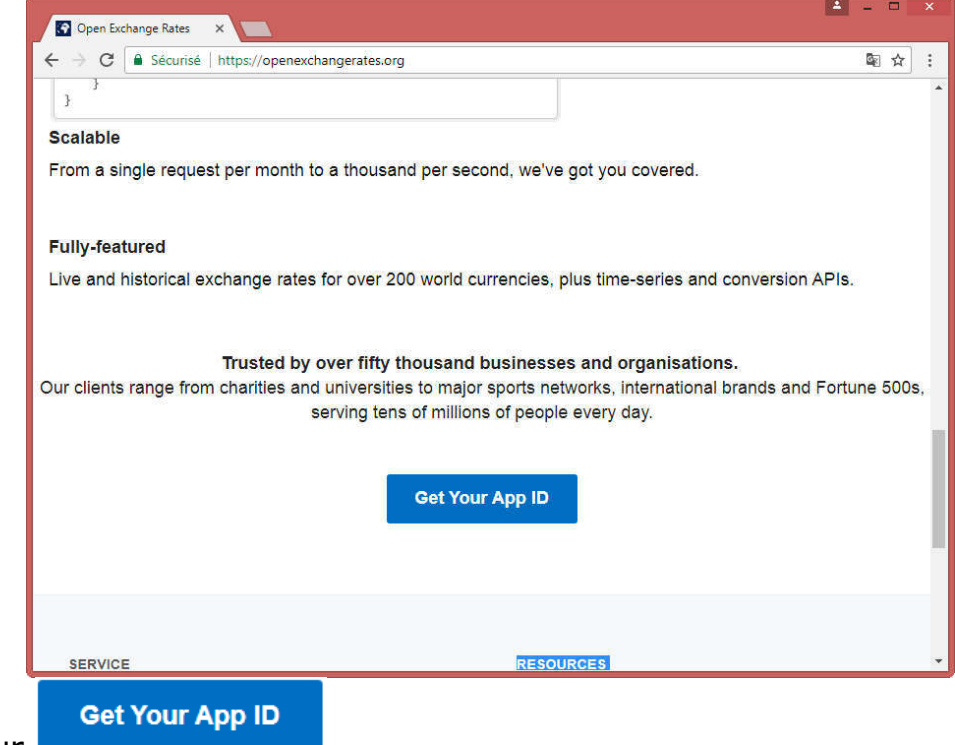

Cliquer sur

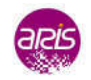

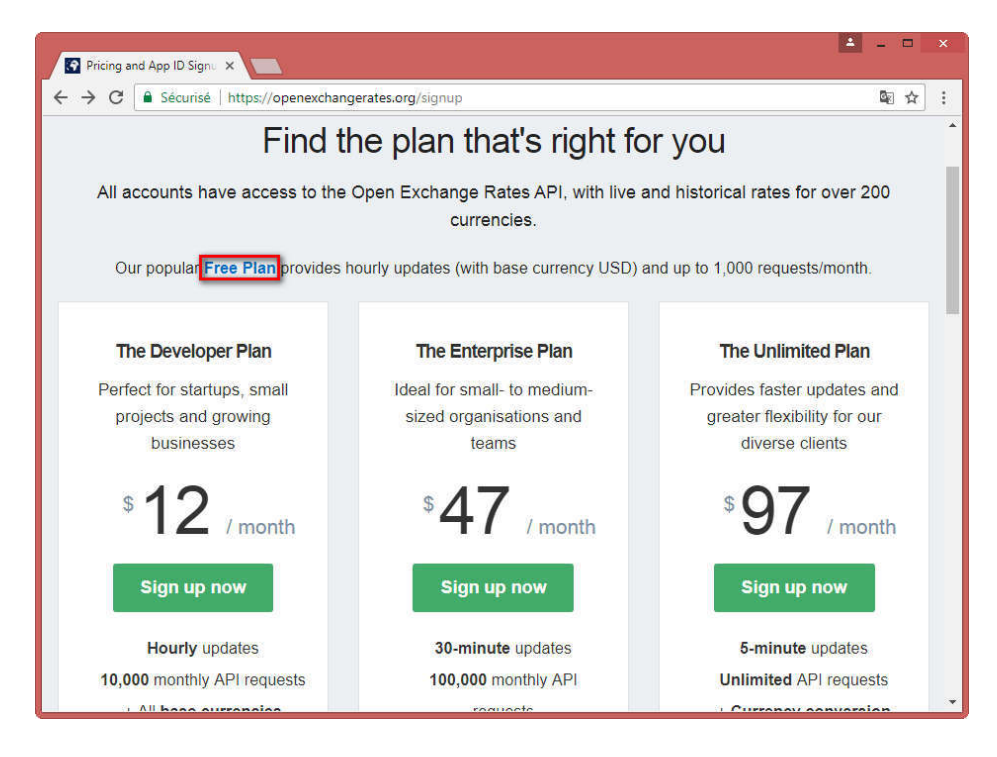

#### Cliquer sur le lien **Free Plan**.

| C Sécurisé   https://openexchan                       | igerates.org/signup/free                                                  |
|-------------------------------------------------------|---------------------------------------------------------------------------|
| The Forever Free Plan<br>Get started with our API. No | Please fill in your information below, then hit 'Continue' to begin       |
| card or payment details required.                     | En                                                                        |
|                                                       | Your email address                                                        |
| <ul> <li>Hourly rate updates</li> </ul>               | Passw                                                                     |
| <ul> <li>Daily historical data</li> </ul>             | At least 8 characters                                                     |
| <ul> <li>1,000 API requests per</li> </ul>            | 4                                                                         |
| month                                                 | Full Na                                                                   |
| X Limited tech support                                | First name                                                                |
| X No advanced queries                                 | Last name                                                                 |
| Select another plan                                   | Wet                                                                       |
|                                                       | http://                                                                   |
|                                                       | Human T                                                                   |
|                                                       | V1 SHUTDOWN ON 2018-03-31<br>Direct site owners to g.co/recaptcha/upgrade |
|                                                       | Saisissez le texte                                                        |
|                                                       |                                                                           |
|                                                       | I have read and understood the Terms & Conditions (required).             |
|                                                       |                                                                           |
|                                                       | Continue                                                                  |

Renseigner les informations nécessaires, puis cliquer sur

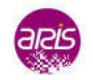

Dans vos mails, veuillez confirmer votre adresse mail de compte, en cliquant sur le lien.

|                              | mer. 21/02/2018 09:28                                                                                                    |          |
|------------------------------|----------------------------------------------------------------------------------------------------|----------|
|                              | Open Exchange Rates <support@openexchangera< td=""><td>tes</td></support@openexchangera<>                                                    | tes      |
|                              | [Open Exchange Rates] Please confirm your email address                                                                                      |          |
| À ARIS Focus                 |                                                                                                    |          |
| Cliquez ici j<br>télécharger | pour télécharger des images. Pour protéger la confidentialité, Outlook a empêché le<br>nent automatique de certaines images dans ce message. |          |
| Dear ARIS                    | 5.                                                                                                    | <b>^</b> |
| Thank you<br>email addr      | for signing up for your Open Exchange Rates account. Please verify your ess using the link below to continue setting up your account:        |          |
| https://ope                  | nexchangerates.org/account/verify/?email=folliot%40aris-                                                                                     |          |
| focus.com                    | &key=7e6a1710eca343ad788da76713fa397b                                                                                                    |          |
| If you run<br>this email o   | into any issues verifying your email address, please feel free to reply to<br>or contact us at <pre>support@openexchangerates.org</pre>      |          |
| Kind regar                   | ds,                                                                                                    |          |
| Open Exc                     | hange Rates                                                                                                    |          |
| support@c                    | ppenexchangerates.org                                                                                                    | Ŧ        |

## f36b789cd49d4f65bb8cf7e29e04bc11

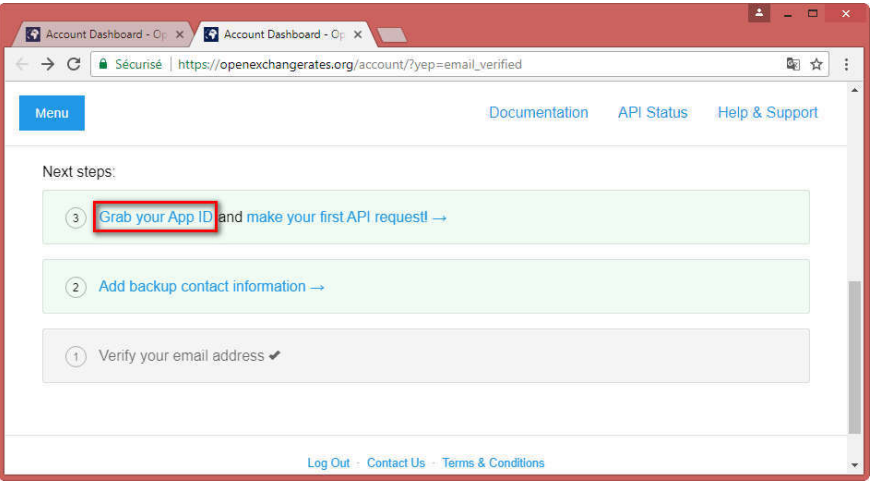

Puis cliquer sur le lien Grab your App ID.

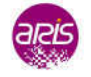

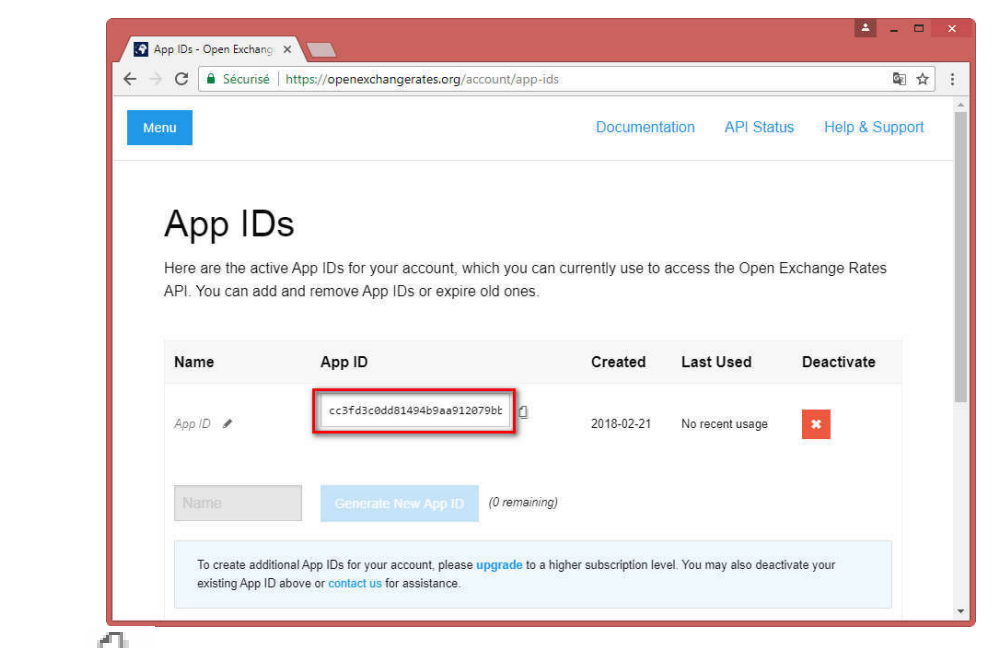

Cliquer sur  $\square$  pour faire un copier du code ID, puis le coller dans les paramètres de la fiche société.

| Cours des devises                  |                                               |
|------------------------------------|-----------------------------------------------|
| Adresse internet openexchangerates | https://openexchangerates.org/api/latest.json |
| ld openexchangerates               | [                                             |

# 2.2. Cours des Devises

|   |                |                           |                      | Mise à                    | Jour des Co      | des Devises.                 |                     |
|---|----------------|---------------------------|----------------------|---------------------------|------------------|------------------------------|---------------------|
|   | Code<br>devise | Code<br>Devise<br>Intern. | Libellé de la devise | Cours 1 Euro<br>en devise | Date du<br>cours | Informations complémentaires | Date de<br>création |
| F | EUR            | EUR                       | EURO                 | 1,0000000                 | 20/02/2018 🗸     | Modifié par CF le 21/02/2018 | 06/05/2002          |
|   | GBP            | GBP                       | LIVRE STERLING       | 0,8809355                 | 20/02/2018 ~     | Modifié par CF le 21/02/2018 | 19/12/2017          |
|   | JPY            | JPY                       | Yen Japonais         | 132,7295702               | 20/02/2018 -     | Modifié par CF le 21/02/2018 | 28/12/2017          |
|   | ROU            | MUR                       | Roupie Mauricienne   | 40.3343502                | 20/02/2018 ~     | Modifié par CF le 21/02/2018 | 19/02/2018          |

Dans la liste des devises, une nouvelle colonne est à renseigner pour pouvoir utiliser la mise à jour automatique. Cette colonne correspond au code international de la devise. Si elle n'est pas renseignée, elle ne sera pas mise à jour automatiquement.

Cliquer sur Mise à jour des cours pour afficher les nouveaux cours de vos devises.

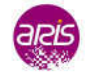

| Récupération des taux de devise |                |                      |                          |                     |  |  |  |
|---------------------------------|----------------|----------------------|--------------------------|---------------------|--|--|--|
| Code<br>Devise<br>Intern.       | Code<br>Devise | Libellé de la devise | Cours 1 EUR<br>en devise | Date du Cours       |  |  |  |
| EUR                             | EUR            | EURO                 | 1,000000                 | 20/02/2018 08:59:59 |  |  |  |
| GBP                             | GBP            | LIVRE STERLING       | 0,8809355                | 20/02/2018 08:59:59 |  |  |  |
| JPY                             | JPY            | Yen Japonais         | 132,7295702              | 20/02/2018 08:59:59 |  |  |  |
| MUR                             | ROU            | Roupie Mauricienne   | 40,3343502               | 20/02/2018 08:59:59 |  |  |  |
|                                 |                |                      |                          |                     |  |  |  |
|                                 |                |                      |                          |                     |  |  |  |
|                                 |                |                      |                          |                     |  |  |  |
|                                 |                | Valider              | Annuler                  |                     |  |  |  |

Message d'erreur éventuel lors de la mise à jour

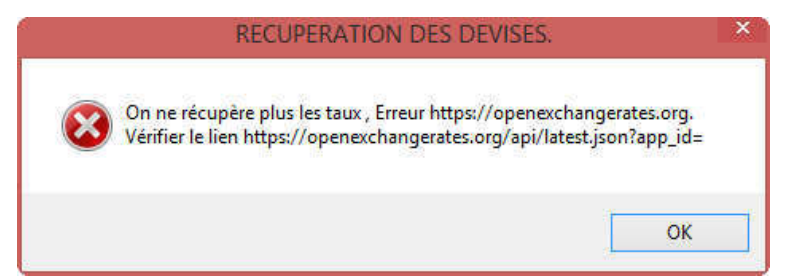

Ce message apparait lorsque le code ID soit n'est pas renseigné, soit contient une erreur.

Afin que vous puissiez récupérer votre code ID, connectez-vous à votre compte sur <u>https://openexchangerates.org</u>.

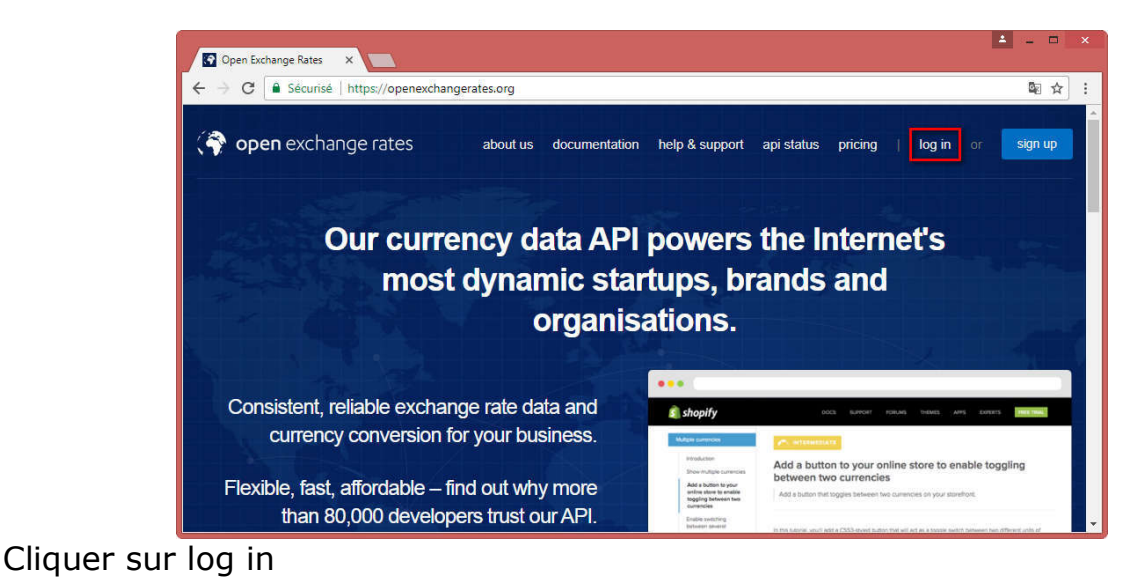

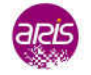

| Login - Open | Exchange    ×                                                          | <b>a</b> - 0 |
|--------------|------------------------------------------------------------------------|--------------|
| - → C 🔒      | Sécurisé   https://openexchangerates.org/login                         | ¶∂ \$2       |
|              | ann a 1 an Anna - 10                                                   |              |
| Accou        | nt Login                                                               |              |
| Manage yo    | our account details and usage statistics, subscription plan and App ID |              |
| imail".      |                                                                        |              |
| Password *   |                                                                        |              |
|              |                                                                        |              |
|              | Log in                                                                 |              |
|              |                                                                        |              |
|              | Trouble logging in?                                                    |              |

Renseigner vos informations

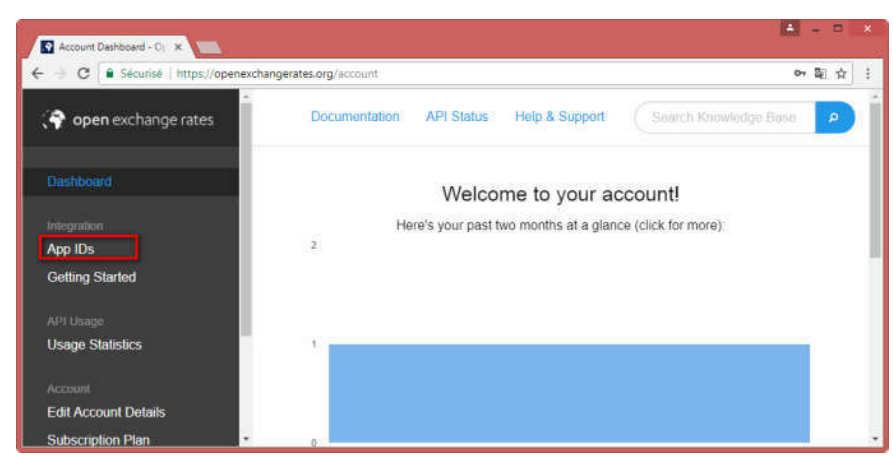

Puis cliquer sur App IDs

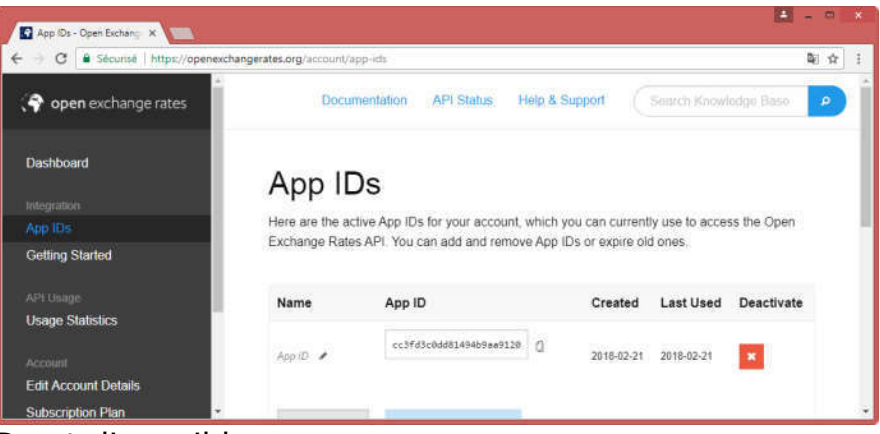

Votre code ID est disponible.

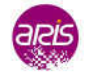